Navigate to your settings by choosing the drop-down menu where your name is, and click on NOTIFICATIONS SETTINGS

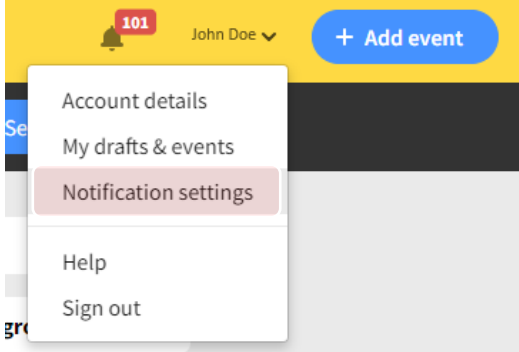

Scroll down to MY LOCATIONS/GROUPS, and type in MAORCA (or other geographic description)

| My locations/groups                                                                        |
|--------------------------------------------------------------------------------------------|
| Notify me of activity in the locations, groups, areas, districts or regions that I follow. |
| MAORCA                                                                                     |
| ORCA: MAORCA                                                                               |

Once the group is added, you may change how you want to receive notifications (instant email, etc.)

| My locations/groups                                                                        |               |   |   |  |  |  |  |  |
|--------------------------------------------------------------------------------------------|---------------|---|---|--|--|--|--|--|
| Notify me of activity in the locations, groups, areas, districts or regions that I follow. |               |   |   |  |  |  |  |  |
| Search location or group                                                                   |               |   |   |  |  |  |  |  |
| Following                                                                                  |               |   |   |  |  |  |  |  |
| ORCA: MAORCA                                                                               | Instant Email | ~ | × |  |  |  |  |  |
| STATE: WEST VIRGINIA                                                                       | Instant Email | ~ | × |  |  |  |  |  |
| STATE: PENNSYLVANIA                                                                        | Instant Email | ~ | × |  |  |  |  |  |

Continue to scroll through the page and select other alerts you wish to receive, including alerts based on value, and repeat subjects/vehicles

| Important notifications                                                                            |               | Ot | her alerts        |         |   |               |   |
|----------------------------------------------------------------------------------------------------|---------------|----|-------------------|---------|---|---------------|---|
| Set specific rules for how you'll get notified about important activity that needs your attention. |               |    | Goods valued over | \$1,000 | ~ | Instant Email | ~ |
| Serious events                                                                                     |               |    | Repeat people     |         |   | Instant Email | ~ |
| Arson                                                                                              | In-App Only 🗸 |    | Repeat vehicles   |         |   | Instant Email | ~ |
| Assault                                                                                            | In-App Only 🗸 |    |                   |         |   |               |   |
| Burglary                                                                                           | In-App Only 🗸 |    |                   |         |   |               |   |
| Break and enter                                                                                    | Instant Email |    |                   |         |   |               |   |